# TENNESSEE STATE UNIVERSITY

## Banner Electronic Effort Certification Module User's Guide

Grants Accounting Office 02/01/2015

#### **Contents**

| Introduction                                                     | 1  |
|------------------------------------------------------------------|----|
| Logging into myTSU and Accessing the Effort Certification Report | 2  |
| The Effort Report                                                | 5  |
| Pay Period Summary                                               | 6  |
| Comments                                                         | 7  |
| Routing Queue                                                    | 8  |
| Certifying Your Effort                                           | 9  |
| Requesting Changes                                               | 11 |
| Alternate Certifiers                                             | 13 |
| Searching for Effort Reports in Your Queue                       | 14 |
| Alternately Certifying an Effort Report                          | 15 |
| Locked Records                                                   | 16 |
| Effort Certification Terminology                                 | 17 |
| Frequently Asked Questions                                       | 18 |

#### Introduction

The purpose of this training manual is to provide a step-by step guide to using the Banner electronic effort certification process.

Everyone will be assigned to one or more of the following roles for this process:

• **Certifier**: The person who certifies the effort reports. Each employee (faculty, professional, nonprofessional, and graduate student) working on a federally funded or federal flow-through grant/contract would certify his/her own effort.

• Alternate Certifier: Someone other than the employee who is allowed to certify the employee's effort. This person must have direct knowledge of the work performed. Currently, the principal investigator has the ability to certify the effort of each person working on his/her grant. The principal investigator is responsible for alternately certifying graduate students, and any employee no longer employed at the university.

#### Logging into myTSU and Accessing the Effort Certification Report

1. Log-in to **myTSU**, using your username and password.

| The second second | provint uniperveden                                                                                                    |
|----------------------------------------------------------------------------------------------------|----------------------------------------------------------------------------------------------------|
| III Apps 🔝 Adobe TV wu TSU 📑 Finance and Accourt                                                                                                    | TSU Job Listings Sciquest 📋 PROD BANNER 💟 eLauncher by Evisions 😗 Welcome to G5 - De                                              |
| TENNESSEE<br>Spart University                                                                                                    |                                                                                                    |
| Secure Access Login                                                                                                    | Welcome to Tennessee State University.                                                                                            |
| User Name:                                                                                                    | This secure site provides students, faculty and administrative staff with world-class Intranet and Internet services. This is whe |
| Password:                                                                                                    | check e-mail, register for courses, and explore the internet.                                                                     |
| Having problems logging in? Click here.                                                                                                    | What's Inside?                                                                                                    |
| To retrieve Username & T-NUMBER Click Here                                                                                                    | E-mail: Send and receive e-mail, and create your own personal address book.                                                       |
| If you are having problems with Nicrosoft Exchange                                                                                                    | A                                                                                                    |
| - China China Thirty                                                                                                    | Calendar: Access and manage your personal, course and school calendars.                                                           |
|                                                                                                    | Groups: Create, manage and join group homepages for clubs, affiliations and interests.                                            |
|                                                                                                    | and much more                                                                                                    |
| Part of the Roy of the Part of the United States                                                                                                    | 17200 au                                                                                                    |

2. At the myTSU Web page, click on **Banner Services**.

| sw SunGard Higher Education 🕷 🚛                                                                                                    |                                                                          |
|----------------------------------------------------------------------------------------------------|--------------------------------------------------------------------------|
| 🗧 🔿 😋 🐔 🗋 mytsulthstateledu/renderluserLayoutRootNodeluP?uP_root=<br>E Apps 💆 Adobe TV i sui TSU 🗋 Finance and Accoun. I TSU Job Listings 🗋 Soquest | Q ☆ :<br>BAANER 📴 eLauncher by Erisions 😋 Welcome to GS - De             |
| TENINESSEE<br>Storr University<br>My Accessiv<br>Consert Layour<br>Facin - EMAIL Ask TSU TSU Student News TSU Campus News TSU Library Ban           | ner Services Live Mail SACS Honitoring Distance ED My Courses Security 1 |
| Personal Announcements                                                                                                    | TSU Information                                                          |
| Campus Announcements                                                                                                    | TENNESSEE STATE UNIVERSITY                                               |
| Special Announcements                                                                                                    | TENNESSEE<br>STATE UNIVERSITY<br>Office of Parking Services              |
|                                                                                                    | 2014-2015 PARKING PERMITS                                                |

3. At the Banner Services Main Menu, click on **Employee**.

| Ny Assourt<br>Ny Assourt<br>Joner Layout                                                                                                  | U. T. udent News                                                                                                    | T68 Camput News T5111 Bear                                              | ne (Roman Semilars) (Day Mail | SA/ 5 Mosiltoring | Dictance ED Hy Courses  | Logout |
|----------------------------------------------------------------------------------------------------|----------------------------------------------------------------------------------------------------|-------------------------------------------------------------------------|-------------------------------|-------------------|-------------------------|--------|
| Student Financial As                                                                                                    | 1 Employee Finance                                                                                                    | 150 campus reces 150 Liura                                              |                               | SHLS FRANKORING   | Distance CD Pry Courses |        |
| Main Menu                                                                                                    |                                                                                                    |                                                                         | ACCESSIBILITY SITE            | MAR HELP          |                         |        |
| Student<br>Apply for Admission, Republic<br>Financial Aid<br>Apply for Financial Aid: Very<br>Employee<br>Time sheats, time aff, terrefit | View your academic records.<br>Interceal and status and eligibility<br>s. leave or job data, payetube, V<br>blion<br>war institucion. Upstate user ro | accept award offers, and men loan applica<br>(2 forms, wié data.<br>45: | bing,                         |                   |                         |        |

#### 4. Next, click on Effort Certification

| tuu Employee                          |                                                                    |
|---------------------------------------|--------------------------------------------------------------------|
| + + C fi                              | 10.48.128.230:9010/plsEL08/twbkwbis.P_GenMenu?name=pmenu.P_MainMnu |
| TEN                                   | INESSEE<br>University                                              |
| Student Financ                        | cial Aid Employee WebTallor Administration Finance                 |
| Search                                | RETURN TO MENU SITE MAP HELP EXIT                                  |
| Employee                              |                                                                    |
| Time Sheet                            |                                                                    |
| Leave Report                          |                                                                    |
| Pay Informatio<br>Direct deposit allo | n<br>cation, earnings and deductions history, or pay stubs.        |
| Tax Forms                             |                                                                    |
| Leave Balances                        | se rem er re rem.                                                  |
| Effort Certifica                      | <u>Rion</u>                                                        |
| RELEASE: 8.9                          | Company L.P. and its affiliates.                                   |

The Effort Certification homepage will be displayed.

 Select the report period that you wish to certify by double-clicking the correct reporting period line. The status will be Awaiting Certification and the Unlocked/Locked column will be Unlocked.

|                               | 10151846/20   | Minard 2015       | ++0000+42530C3 | -render ader Layou        | nero nero ne ne me no | u-roweers, sharan                                                                                               | -acoverado        | 000000000000000000000000000000000000000 | stroom, @ C  | 1.346 |
|-------------------------------|---------------|-------------------|----------------|---------------------------|-----------------------|----------------------------------------------------------------------------------------------------|-------------------|-----------------------------------------|--------------|-------|
| Apps 💆 Adobe TV 👐 TS          | U 📑 Financ    | a and Accourt     | n              | tings C Scouest C         | PROD BANNER 🚺 eLau    | ocher by Existens G <sup>®</sup> W                                                                              | elcome to G5 +    | De., 🚺 Client Suppor                    | a   Blu      |       |
| NNESSEE<br>1 University       |               |                   |                |                           |                       |                                                                                                    |                   |                                         |              |       |
| y Aussiant                    |               |                   |                |                           |                       |                                                                                                    |                   | 1 1                                     | £ 0          | 1     |
| is debenes discontinue as     |               | and the second    |                | description of the second | antiquities and       | anticipation and a second second second second second second second second second second second second second s | dependence in the | Calendar G                              | rouge Lagout | -     |
| EMAIL Ask TSU                 | SU Student    | News TSL          | Compus News    | TSU Library Bann          | er Services Live Mail | SACS Monitoring                                                                                                 | Distance ED       | My Courses                              | September    | 0.2   |
|                               |               |                   |                |                           |                       |                                                                                                    | _                 |                                         | 19144        |       |
| fort Certification Labo       | e Redistribut | tion              |                |                           |                       |                                                                                                    |                   | Ster O.4                                | CX 180       | -     |
|                               | -             |                   |                |                           |                       |                                                                                                    |                   |                                         |              |       |
| Certify Hy Effort >           | SHORES        | ant watcome       |                | eren al al                | Contraction of them   | ADUS* A                                                                                                    | _                 |                                         | _            |       |
| Researce or Contribution      | Cer           | tify My E         | ffort          |                           |                       |                                                                                                    |                   |                                         |              |       |
| interest in carried orderates | -             |                   |                |                           |                       |                                                                                                    |                   |                                         |              |       |
| Robert Streeting              |               | There is the late | Report Period  | Start Cirty               | Drid Date             | Status                                                                                                    | Imediad           | at_                                     | Committe     |       |
| Program Superlant             | 004           | ******* (Jod *    |                |                           | Sectority 15, 2014    | waiting Certification                                                                                           | Ureadod           |                                         |              |       |
| Phop of Supervan              | COA .         | 201250            | 2012 Survey    | -April 00, 203.8          | induced and stored    |                                                                                                    |                   |                                         |              |       |
| Procy of Superlane            | COA -         | 201250            | 2013 Summer    | April (0), 2014           |                       |                                                                                                    |                   | N                                       |              |       |
| Program Superiore             | COA .         | 201252            | 2013 Summer    | April (0), 2014           | advance of text.      |                                                                                                    |                   |                                         |              |       |

#### **The Effort Report**

| Cartify My Effort | Utort Report Actions                            | 1 m 2                               | Ritten 🕮 Gen 👘 Gen 🗇 Gen Talinen Ho            | e Adors * 🕱 Obe                                 |                                                                  | · Effort Report Overview                                                          |
|-------------------|-------------------------------------------------|-------------------------------------|------------------------------------------------|-------------------------------------------------|------------------------------------------------------------------|-----------------------------------------------------------------------------------|
| Effort Report >   | Spenner                                         |                                     |                                                | ~                                               | -                                                                | Tadaw EPort Datas Pay Cones<br>DOLETA<br>2012 Fall<br>Apr 05, 2014 - Sep 15, 2019 |
| Comments          | Ether Chemin                                    | Level 1                             | Direct                                         | Charles Trees                                   | ( Martin                                                         | Completed -Lacked                                                                 |
| Routing Quese     | 1967 JRP Institutional Sup                      | r 2000 th-UPmano                    | 6 in 20030113-0/Planet & Accounting Page 11-52 | Cinst                                           | - 15                                                             |                                                                                   |
| N                 |                                                 |                                     |                                                |                                                 |                                                                  | - (Interaction)                                                                   |
|                   | Non Sponsored                                   |                                     | No Marco                                       | Total Spo                                       | numi Adam 25.00% - 1                                             |                                                                                   |
|                   | Non Sponsored                                   | Granulter                           | Part Origery                                   | Total Spo<br>Deep Type                          | novel Activity 25 00%                                            | - 10000 LONY                                                                      |
| en lluma 📑        | Non Sponsored<br>Fire<br>10001 Juliesly and E   | Organization<br>2 2000 France and A | Print Galagory<br>active                       | Total Spo<br>Owge Type<br>Dear                  | ounel Activity 25.00% - 1<br>Citori<br>75                        |                                                                                   |
| on Rems           | Non Sponsored<br>Firet<br>110001 Julius gates C | Organization<br>2 2000 France and A | Plant Georgery<br>active                       | Total Soc<br>Overs Type<br>Dear<br>Total Norcan | namel Addres 25 (2019)<br>Effort<br>23<br>namel Addrey 75 (2019) |                                                                                   |

The Effort Report consists of two sections: **Sponsored** and **Non-Sponsored activity**.

- **Sponsored** For the purposes of the Effort Certification process, sponsored activity is activity supported by federal funding.
- Non-sponsored For the purposes of the Effort Certification process, non-sponsored activity is activity supported by non-federal funding.

**The Effort Report Overvie**w section (to the right of the screen) provides a summary of the effort reporting details and process.

- The Report Status tab:
  - Provides certification period information and the current report status.
  - Provides a pictorial view of the effort for the period in the form of a funding chart. The chart displays your time and effort distribution on a cumulative basis for the entire semester. If grant funding was only for a portion of the semester, this graph and the percent effort may appear to be distorted. For example, if you were 100% department funded for the first half of the semester but 50% department and 50% grant funded for the semester, the effort for the grant would be 25% for the full semester.

#### **Pay Period Summary**

| Contify My Effort                               | 19thert Report Actions:                                                                     | 1 - 2 Am                                                          | et (III (and Jak for                                                       | The Case Of Lines of | Hore Actives + 🗶 🛛     | iper .                       |    | . Iffert Report Ownvie                              |
|-------------------------------------------------|---------------------------------------------------------------------------------------------|-------------------------------------------------------------------|----------------------------------------------------------------------------|----------------------|------------------------|------------------------------|----|-----------------------------------------------------|
| Ether Report                                    |                                                                                             |                                                                   |                                                                            |                      |                        |                              |    | Italas Effort Datas<br>201356<br>20127al            |
| Pay Period Sommary >                            | Huntilly 9 2012                                                                             | ingiterative day, 2012 - See                                      | denter #1, 2012                                                            |                      |                        |                              | -  | Apr 01, 2014 - Sep 15, 2014<br>Consideration Locket |
| Cominants                                       | Organization                                                                                | Grant                                                             | Fund                                                                       | Effort Type          | Report Pariant         | Effort Puried Persent        | 11 | Contraction Sectors                                 |
| Routing Queue                                   | 22005 Finance and Ac                                                                        | 736630 T2-0 Pinamin                                               | 226030 T3-9 Finance                                                        | INST SUP Instational | 100                    | 3                            |    |                                                     |
|                                                 |                                                                                             |                                                                   |                                                                            |                      |                        |                              |    |                                                     |
|                                                 | Hostily 10 2013                                                                             | Complete 01, 2012 - Det                                           | iller 31, 2013                                                             |                      |                        |                              |    |                                                     |
|                                                 | Hunthly, 19, 2013<br>Organization                                                           | Classifier 01, 2012 - Cest<br>Grant                               | iner 31, 2013<br>Frend                                                     | That Type            | Payral Percent         | Offert Period Perunt         |    |                                                     |
|                                                 | Honthly, 39, 2013<br>Organization<br>22000 Finance and Au                                   | Consister 01, 2012 - Cest<br>Generi                               | itter 33, 2013<br>Famil<br>110001 Ordesgrateri                             | [Mat Type            | Daynal Pernet          | Differt Period Percent<br>25 | 1  |                                                     |
| Open Barne                                      | Honthin, 36, 2013<br>Organization<br>22000 Financia and Au                                  | Occubier III, 2012 - Oct                                          | niner 31, 3013<br>Fund<br>110001. Ondesignaturi                            | [Mat Type            | Paynal Personit<br>100 | Differt Period Resent<br>25  |    |                                                     |
| Open Bans ()<br>• That Centrature<br>Jacob Heat | Henttiky 38.2013<br>Organization<br>23000 Proints and Au<br>Heattiky 11.2012                | Overselvey 01, 2012 - Cres<br>Genere<br>Novermoter 02, 2012 - N   | mer 31, 3017<br>Frent<br>110001. Ordengrater<br>werber 30, 2012            | Direct Type          | Paynal Partaint        | Other Period Period          |    |                                                     |
| Open Bans<br>* That Centration<br>Jaron Heat    | Henttiky 38.2013<br>Organization<br>22000 Proints and Au<br>Hostiky 11.2013<br>Organization | October 01, 2012 - Oct<br>Oprit<br>November 01, 2012 - N<br>Garri | nter 31, 2013<br>Famil<br>110001. Ondergrafted<br>werder 30, 2012<br>Famil | Effort Type          | Payral Persent         | Differt Period Personn<br>20 |    | • Proce or Segment                                  |

To view specific payroll activity, click on the **Pay Period Summary** tab.

This menu provides details on each pay period included in the certification period.

- Organization, Grant, and Fund columns are provided for all funding sources.
- **Payroll Percent** is the percentage of each individual's payroll charged to the sponsored and/or non-sponsored fund. The payroll percentage will always total 100% for each payroll period.
- Effort Period Percent is the percentage of effort for each payroll period that is allocated to the semester or entire certification period. The sum total of the Effort Period Percent for all payroll periods in the summary will always equal 100%. (If your effort has been consistent throughout the certification period, then the payroll percentage will equal the effort period percentage.)

#### **Comments**

Click the **Comments** tab to view comments or add any comments that you find necessary.

| Contily My Effort                                                                                                    | laheah. Mit George 🖓 George 🖓 George Marie Actives * 🕱 Ope |
|----------------------------------------------------------------------------------------------------|------------------------------------------------------------|
| But Root                                                                                                    | State Digital Digital States                               |
| But Period Scenary                                                                                                    | Junit Spring<br>Junit Spring<br>Junit Spring               |
| Community of the second second s | Anality Confiction - Wooked                                |
| Comments y                                                                                                    |                                                            |
| -Routing Quarte                                                                                                    |                                                            |
|                                                                                                    | · fanding Chart                                            |
|                                                                                                    | *                                                          |
|                                                                                                    |                                                            |
|                                                                                                    | Loss Contractions                                          |
|                                                                                                    |                                                            |
| Open Barns                                                                                                    |                                                            |
| • Effuit Corofication                                                                                                    |                                                            |
|                                                                                                    | · Pour or Research                                         |

To add a Comment:

1. Click the **Add Comment** button.

- 2. Type a comment into the Add Comment box.
- 3. Then click the **Save** button.

NOTE: Your comment will be saved and available to be viewed by anyone in the Routing Queue. Once comments are added, they cannot be updated or deleted. They will be displayed in reverse chronological order, with the most recent appearing first on the list.

#### **Routing Queue**

| Effort Cartification Labor                                  | Redishibution -                                                                                  | The Da                                                                                                    |
|-------------------------------------------------------------|--------------------------------------------------------------------------------------------------|----------------------------------------------------------------------------------------------------|
| C Review or Certify Reports                                 | Dire Bauer Antone - The town of Barrier and The Control of Street The Town Pare Actions + # Com- | - Effect Report Oversion                                                                                                    |
| Diameter<br>Per Person Summers<br>Diameter<br>Routing Queue | Patronale Cartilles                                                                              | Berne [ Diver Data ] For Data     Berlan     Berlan     Det Data     Det Data |
|                                                             | Confly<br>A Presiding<br>Broad                                                                   | • Teading Dail                                                                                                    |
| Open Barra                                                  |                                                                                                  | Process of Section                                                                                                    |
|                                                             |                                                                                                  | Add Manhoe                                                                                                    |

To view the progress and details of the effort certification process, click on the **Routing Queue** tab.

The Routing Queue shows the status of each stage of the Effort Certification process. The queue will update automatically after each person completes his/her task. Principal investigators will be displayed as the Alternate Certifier.

• If you want to send an e-mail to someone in the routing queue, simply click on **E-mail** and an email window will open up for you to send an email to that person.

#### **Certifying Your Effort**

| Certify My Effort   | Effort Report Actions | 3 - 2 Atta              | $\mathfrak{n} \equiv (\cdots, \hat{n}) = (\hat{n} \cdots \hat{n})$ | More Actions = 🗶 Close |                  |             | * Effort Report Overview               |
|---------------------|-----------------------|-------------------------|--------------------------------------------------------------------|------------------------|------------------|-------------|----------------------------------------|
| Effort Report >     | James Me              | erf                     |                                                                    |                        |                  | -           | States Effort Same Day Same            |
| Fey Period Stemiary | Sponspred             |                         |                                                                    |                        |                  | -           | Apr 06, 2014 - Sep 15, 2014            |
| Comments            | Effort, Oslogory      | Fint                    | Gast.                                                              | Charge Type:           | 17               | But         | +mapping to the state - processor      |
| Rodong Quan         | DET ILP Dedution Supp | 229000 T2 U Pearce & Ac | 120030 T2-0 Pitomia It Accounting Pigt 13-13                       | Ownt                   |                  | 100         |                                        |
|                     |                       |                         |                                                                    |                        |                  |             | · Featles Chart                        |
|                     | A                     |                         |                                                                    | Tetal                  | Springers Active | 100.00%     | ×                                      |
|                     | Non Sponsored         | (Desciptor)             | Plot Calcoly                                                       | Ourse Tax              |                  | Rhit        |                                        |
|                     |                       |                         |                                                                    |                        |                  |             |                                        |
|                     |                       |                         |                                                                    |                        |                  |             |                                        |
| Plant Certification |                       |                         |                                                                    | Total                  | Nic Spraind Act  | ey (0.00%). |                                        |
|                     |                       |                         |                                                                    |                        | Total            | 100.00%     | · Proze or Separate                    |
|                     |                       |                         |                                                                    | Arcuret Charges        | atily, Add Here  | Tunitrig.   | You are acting as a high-room          |
|                     |                       |                         |                                                                    |                        | ~                | -           | Survey States Classes into America 0.0 |

After you have reviewed all the tabs in the Effort Certification module and find the allocation of effort to be acceptable, you are ready to certify your effort for the period.

- 1. If you agree with the percentages of effort and corresponding fund numbers indicated, click the **Certify** button in the bottom right corner of the page.
  - The Certify statement window opens, which will allow you to complete your effort certification.
  - If you do not agree with the percentages of effort and/or corresponding fund numbers indicated, see page 11 for **Request Changes**.
- 2. Click **I Agree** to finalize your effort certification.

| ertify                                                                                                    |
|----------------------------------------------------------------------------------------------------|
| that the fund number(s) and percentage of effort shown above<br>a reasonable estimate of the work performed, except as noted. |
| Cancel I Agree                                                                                                    |

Once the report is certified, the **Certify** button will disappear and the status of the report will change to **Certified** – Locked.

| Review or Certify Reports | Effort Report Actions | a - 2 totash i | n nee hi see 12 on Danee (mon | tern t 🕷 Gow              | _         | * Atlant, Support, Scienciana         |
|---------------------------|-----------------------|----------------|-------------------------------|---------------------------|-----------|---------------------------------------|
| Elfort Report >           |                       |                |                               |                           |           | Sinte Effat Celas   An Dess           |
| Pay Ferrid Garwary        | Simuland              |                |                               |                           |           | 2011 fwr<br>Reedd, 2014 - Deidl, 2014 |
| Ceremette                 | FPort Calegory        | Field          | inst .                        | Gege hav                  | ithe      | tenut .                               |
| Roding Gener              |                       |                |                               |                           |           | V                                     |
|                           |                       |                |                               | Total Spectratel Adulty   | 100.07%   | * balls fort                          |
|                           | Non Sponsored         |                |                               |                           |           |                                       |
|                           | Field.                | Dependent      | Mun Cangliny                  | Charget Types             | Uhr:      |                                       |
|                           |                       |                |                               |                           |           |                                       |
|                           |                       |                |                               |                           |           |                                       |
|                           | 1                     |                |                               | Total New Strengert Acti- | hr 2:00m. |                                       |
| un Inne 📋                 |                       |                |                               |                           |           |                                       |
| That Certifuantes         | 1                     |                |                               |                           |           |                                       |
|                           |                       |                |                               | Total                     | 100.20%   | * Promote Repairant                   |

- 3. If you would like to print a copy of your effort report, click **More Actions** at the top of the screen, then click **Print**.
- 4. To close out of the Effort Certification module:
  - Click on the **Close** button at the top right of the screen.
  - Then click on the **Sign Out** button.

#### **Requesting Changes**

If you do not agree with the percent of effort stated on the Effort Certification:

| Certify My Effort    | Effort Argunt As | tans 2                     | Admin all loss and me (2 may (2 mer)                 | Hore Actions = 🗶 Close |                        | - 3                 | What Report Ownering                          |
|----------------------|------------------|----------------------------|------------------------------------------------------|------------------------|------------------------|---------------------|-----------------------------------------------|
| Effort Report >      | James            | Meert                      |                                                      |                        |                        | 900<br>2012<br>2013 | er 🛛 Effort Delse 🖉 Nev Delse<br>Ur<br>Sarrag |
| Per Period Stembery  | Sponspred        |                            |                                                      |                        |                        | Apr D               | A 2014 - Sep 15, 2014                         |
| Committe             | Effort, Category | Fuld                       | Gast                                                 | Charge Type:           | Bhit                   |                     |                                               |
| Rooting Quart        | DUTILE Docks     | one Sapp. 224000 T3-076aec | 1.6 Ac. 120020 T2-0 Primite 8: Accounting Ptgt 11-12 | Dest                   | - 101                  |                     |                                               |
|                      |                  |                            |                                                      |                        |                        | · - 1               | contrac Chart                                 |
|                      | Non Sporso       | red                        |                                                      | Tetal Spor             | eren) Activity 200.00% | •                   |                                               |
|                      | Field.           | Departation                | Effort Calegory                                      | Osepi Tam.             | Bhit                   |                     |                                               |
| ben Dame 📄           | 1                |                            |                                                      |                        |                        |                     |                                               |
| Offart Certification |                  |                            |                                                      | Total NonTo            | manend Activity 0.00%  |                     |                                               |
|                      |                  |                            | N                                                    |                        | Total III 00%          | - 2                 | tranz an Sispension                           |
|                      |                  |                            |                                                      |                        | Charles Street         | 9.08                | art acting as a liquenum                      |

1. Select the Request Changes button.

- 2. This will open an email window for you to request your changes.
  - 1. Send an email to your departmental representative responsible for initiating an Account Change Form. Provide details of the changes to be made.
  - 2. Copy the Grants Accounting Office at grantsaccounting@tnstate.edu.
    - Even if the email function does not work with your computer, please still select the Request Changes button since this will change the status of the report to Awaiting Certification – Changes Submitted.
- 3. When the changes have been made, you will receive another email notification stating that you can now certify the corrected effort.

If, after clicking the **Request Changes** button, you decide that changes do not need to be made, select the **Clear Changes** button, confirm that you want to cancel your changes and then you will have access to certify your effort.

| Assess or Settly Reports | the heritik     | 3-2400 | 1 34 71 74 (* 76 **** | er Ritte                       | · Mit Asset Assess        |
|--------------------------|-----------------|--------|-----------------------|--------------------------------|---------------------------|
| iture Request 3          |                 |        |                       |                                | [ News ] there is an ] to |
| ter freisi laciona       | Approximate and |        |                       |                                | 00.41.2840-0at 11.3344    |
| inneri .                 | (Per Darro      | 10.00  | Sec.                  | los los m                      | Landa Contractor          |
| here have                |                 |        |                       |                                |                           |
|                          |                 |        |                       | and a second                   | - feelin.liter            |
|                          | Han Approved    |        |                       |                                |                           |
|                          | 1.0             |        | . Hariagen            | Sola In                        |                           |
|                          |                 |        |                       |                                |                           |
|                          | 1               |        |                       | and the freezence of the state |                           |
| a hone D                 |                 |        |                       |                                |                           |
|                          |                 |        | N                     | had county                     | · freeze bacon            |
| n Anna 🛛 🖸               |                 |        | N N                   | The submitted of the           | - freeza                  |

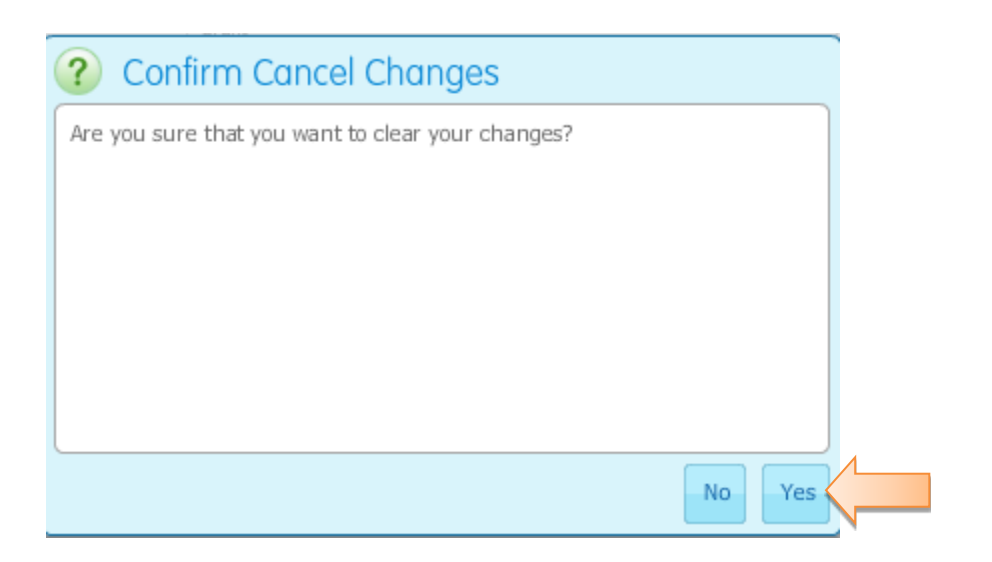

If an email was sent to request the change, please contact those individuals indicating that the request for a change was an error.

#### **Alternate Certifiers**

| Centry My Bitter:                                                                                                    | Effort Certification Labor R | edistribution             |                       |                     | Sign Dur              |           |
|----------------------------------------------------------------------------------------------------|------------------------------|---------------------------|-----------------------|---------------------|-----------------------|-----------|
| Review or Certify Reports  Proces or Signmen  Cold Provid Code Resoft Print Name  D  Review  D  Review  Review Review  Review  Review | Cettly Pig Blart             | Iffert Report Actions     | March and Annual Hore | Allers + H. Con-    |                       |           |
| P     Co. Anternal Direction     Co. Anternal Direction <t< th=""><th>Review or Cartify Reports )</th><th>Review or Certify Reports</th><th></th><th></th><th></th><th></th></t<>                                                                                                    | Review or Cartify Reports )  | Review or Certify Reports |                       |                     |                       |           |
|                                                                                                    |                              | Co. Marriel Darith        | Petchase ID           | Start Late And Late | Nature Universitation | Distaying |
| Apen Jama                                                                                                    |                              |                           |                       |                     |                       |           |
| Cent Rema                                                                                                    |                              |                           |                       |                     |                       |           |
| Open Zenne 🔁                                                                                                    |                              |                           |                       |                     |                       |           |
| Open Itema (                                                                                                    |                              |                           |                       |                     |                       |           |
| Open Jama 📋                                                                                                    |                              |                           |                       |                     |                       |           |
| Opent Barna                                                                                                    |                              |                           |                       |                     |                       |           |
|                                                                                                    | Орен Жана                    |                           |                       |                     |                       |           |
|                                                                                                    |                              |                           |                       |                     |                       |           |

To access reports to participate as the Alternate Certifier:

- 1. Click on the **Review** or **Certify Reports** tab.
- 2. Next, click on **Advanced Search**.

#### Searching for Effort Reports in Your Queue

| ort Certification Labor I   | edistribution.                                                                                                    |            |                  |                     |           |            |      | Top: Oal      | 714                        |
|-----------------------------|----------------------------------------------------------------------------------------------------|------------|------------------|---------------------|-----------|------------|------|---------------|----------------------------|
| Centry My Afran             | Dist Report Rollins                                                                                                    | Same and a | 1 mar 200 mar 20 | a loone. Have being | ar X Dar  |            |      |               |                            |
| laviaw or Caritly Reports 🕽 | Review or Certify Re                                                                                                    | ports      |                  |                     |           |            |      |               |                            |
|                             | Relieft Altrihuliz         •           Chart of Accurate Code         •           Differt Period Code         •           Differt Period Code         •           Print Period Code         •           20         • |            |                  |                     |           |            |      |               | 0.00                       |
|                             | COA Annual Solid Report Period                                                                                                    | Latiture   | /first twee      | [ m]                | 1945 Date | first Date | 2000 | Debahadrashid | Bigasying (rms<br>Committe |
|                             |                                                                                                    |            |                  |                     |           |            |      |               |                            |

- 3. Click on the drop down button next to **Select Attribute**.
- 4. Select both of the following two attributes:
  - Chart of Account Code
  - Effort Period Code
- 5. Click on the drop down button to show your options.
  - Select "S" for Chart of Accounts
  - Select the current Effort Period that needs certification.

| Review or Certify Reports |                  |
|---------------------------|------------------|
| erant for 10 - +          |                  |
| Chart of Account Cod   •  |                  |
| Effort Pernal Code        | )) 🗟             |
| Select Attribute 🛛 👻      |                  |
|                           |                  |
|                           | Dorr. Dorr. Ga   |
| Advanced Search           | Trend Corner Law |
| Q_ Attended Search . +    |                  |

6. After the attributes are selected, click on the **Go** button.

#### Alternately Certifying an Effort Report

A complete list of reports for which you can serve as the Alternate Certifier will appear in the **Review or Certify Reports** window.

| art Certification Labor 8   | tation Labor Radishibution |                |                     |                   |                 |          |             |            | Spr.04                 |                       |                 | 3.00 |  |
|-----------------------------|----------------------------|----------------|---------------------|-------------------|-----------------|----------|-------------|------------|------------------------|-----------------------|-----------------|------|--|
| Carlify My Effort           | (Fot )                     | enit Acture    | 0.94                | Shereer =         | 361 (in 12) (in | (a.) He  | ana 12      |            |                        |                       |                 |      |  |
| Rovins or Cartify Reports 🕽 | Review or Certify Reports  |                |                     |                   |                 |          |             |            |                        |                       |                 |      |  |
|                             | been                       | di Description | et Olart of Account | t Com – 3, Utot P | una panana - 3  | grade CI |             |            |                        |                       | 3               | *    |  |
|                             | 9                          | Atventil Scen  | 11 (1)              |                   |                 |          |             |            |                        |                       | County 11, 201  | -    |  |
|                             | 036                        | Period Core    | Report Press        | Last trane        | First Name      | ID       | Shart Deter | Erst Date- | Ramie                  | Distriction (Lincole) | <b>Concents</b> |      |  |
|                             | 5.                         | 20129          | 2012 58119          |                   |                 |          |             |            | evolting Centroli      | Unicolant             |                 |      |  |
|                             | S                          | 10125F         | 2013 Spirm          |                   |                 |          |             |            | Assating Cattribut     | training.             |                 | 1    |  |
|                             | 5.                         | antse          | 2013 Spring         |                   |                 |          |             |            | Anothing Common        | Monter                |                 |      |  |
|                             | 5                          | 10138          | JUES SPIRE          |                   |                 |          |             |            | revoluting Contribuint | Unicident .           |                 | 1    |  |
|                             | 5                          | South-         | 2013 Saving         |                   |                 |          |             |            | Analing Coldical       | Unitadad              |                 |      |  |
|                             | 8.                         | 00138P         | 2011 Satis          |                   |                 |          |             |            | Avoiding Certifical    | Industry              |                 | 1    |  |
|                             | 1.                         | 200.89*        | 200 Jaring          |                   |                 |          |             |            | Aventing Contract      | Universit             |                 |      |  |
|                             | 8                          | 20120          | 2013 Spring         |                   |                 |          |             |            | Housing Certificati    | University            |                 |      |  |
|                             | 10                         | 101212         | 2013 Server         |                   |                 |          |             |            | Assatting Cattribut    | lithand.              |                 |      |  |

- 1. Double-click on the person's name that you wish to view.
- 2. Follow the steps listed on pages 09 and 10 of the **Certifying Your Effort** section of this manual to certify an employee's effort.
- 3. If you are serving as the Alternate Certifier, the **Certify** button will be available at the bottom of the effort report.
- 4. Complete the above for each employee on the list.

#### **Locked Records**

Once an effort report is in the status of **Completed – Locked**, all action buttons are removed and changes cannot be made. This will affect the ability of any payroll redistribution being done for an employee who has any portion of his/her salary paid from federal funds. If a payroll redistribution is needed for the federal or non-federal funding portion, the Grants Accounting office will need to be contacted in order for the record to be unlocked.

• Note: Even if the payroll redistribution did not change the effort percentage paid from federal funds, recertification will need to be done for all payroll periods affected.

#### **Effort Certification Terminology**

**Alternate Certifier** – Someone other than the employee who is allowed to certify the employee's effort. Currently, the principal investigator has the ability to certify the effort of each person working on his/her grant.

**Certification Period** – The period that the effort certification process is available for the Certifier and Alternate Certifier.

**Certifier** – The person who certifies the effort reports. Each employee (faculty, professional, nonprofessional, and graduate student) working on a federally funded or federal flow-through grant/contract would certify his/her own effort. However, the principal investigator, as the Alternate-Certifier, can certify effort reports for employees working on his/her grant.

**Effort Period Percent** – The percentage of effort for each payroll period, that is allocated to the semester or entire certification period. The sum total of the Effort Period Percentages, for all payroll periods in the summary, will always equal 100%.

**End Date** – The date the Effort Certifications are due.

**Non-sponsored Activity** –For the purposes of the Effort Certification process, non-sponsored activity is an activity supported by non-federal funding.

**Payroll Percent** – The percentage of each individual's payroll charged to the sponsored and/or non-sponsored activity. The payroll percentage will always total 100% for each payroll period.

Period Code – A Banner reference for the Report Period (i.e. 2014SU, 2014SP, etc.).

**Sponsored Activity** – For the purposes of the Effort Certification process, sponsored activity is an activity supported by federal funding.

**Start Date** – The date that the certification period begins.

**Status** –Information on the current stage of the effort certification process. Status codes are: Awaiting Certification, Certified, and Completed.

#### **Frequently Asked Questions**

#### Q: What determines the percent of effort?

A: The percent of effort is tied to your payroll record and is originally set up in Banner by what is indicated on your Personnel Action Request Form (PARF).

### Q: Why would changes be needed if the percent of effort was already determined by my Personnel Action Request Form?

A: Effort reporting is done using an "after-the-fact" method and your Personnel Action Request Form is an estimation of the allocation that was predicted for each project. If, after-the-fact, it is determined that you worked more or less on the grant than what was stated on your PARF, then a change needs to be requested. You are allowed ± 5% variance.

#### **Q: How often will effort be certified?**

A: Effort reporting will be done three (3) times per year:

| 20xxSP | Spring Semester | January 1 through May 31        |
|--------|-----------------|---------------------------------|
| 20xxSU | Summer Semester | June 1 through August 31        |
| 20xxFA | Fall Semester   | September 1 through December 31 |